## Vzdálený přístup do sítě

K síti areálu Suchdol (ASUCH) se lze vzdáleně připojit buď

- přímo přes modem na telefonních číslech 220390 888 a 296780 888,
- nebo, což je výhodnější, přes tzv. virtuální privátní síť VPN.

Pro připojení přes VPN se nejprve musíte nějakým způsobem připojit k internetu (Volný, Quick, kabel, ...) a pak teprve zvolit VPN připojení. Po úspěšném připojení se váš počítač bude chovat, jako kdyby byl uvnitř naší sítě a vy budete moci přistupovat ke všem sdíleným souborům a dalším síťovým službám ve stejném rozsahu jako z kteréhokoli počítače uvnitř sítě. Oproti připojení přes modem má spojení pomocí VPN výhodu v tom, že není omezeno pouze na přenos přes telefonní linku a i v tom případě, že se nejdříve přes telefon připojíte např. na Volný, platíte pouze tarif Internet a nikoli místní hovor. Vzdálený přístup do sítě (ať už přímo přes modem nebo přes VPN) **není** implicitně **povolen** pro všechny uživatele. Pokud ho chcete využívat, obraťte se na pracovníka IT ÚEB nebo správce sítě ASUCH.

## Konfigurace VPN připojení

Připojení přes VPN je podporováno v operačním systému Windows od verze W98. Pozdější verze mají nastavení zpravidla jednodušší než verze starší. Připojit se lze i z Linuxu a pravděpodobně dalších Unixových OS.

V následujícím textu je uvedeno nastavení v OS Windows XP.

1. Z nabídky START vyberte: Ovládací panely – Síťová připojení

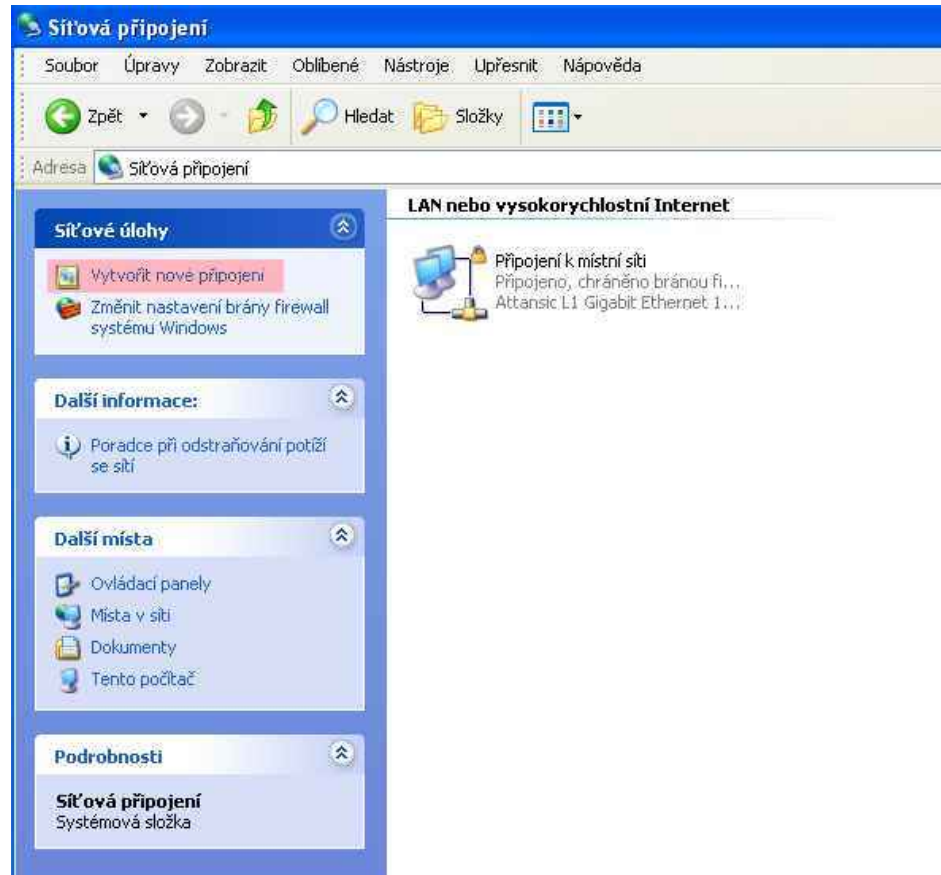

Po volbě "Vytvořit nové připojení" (viz obrázek) se objeví Průvodce

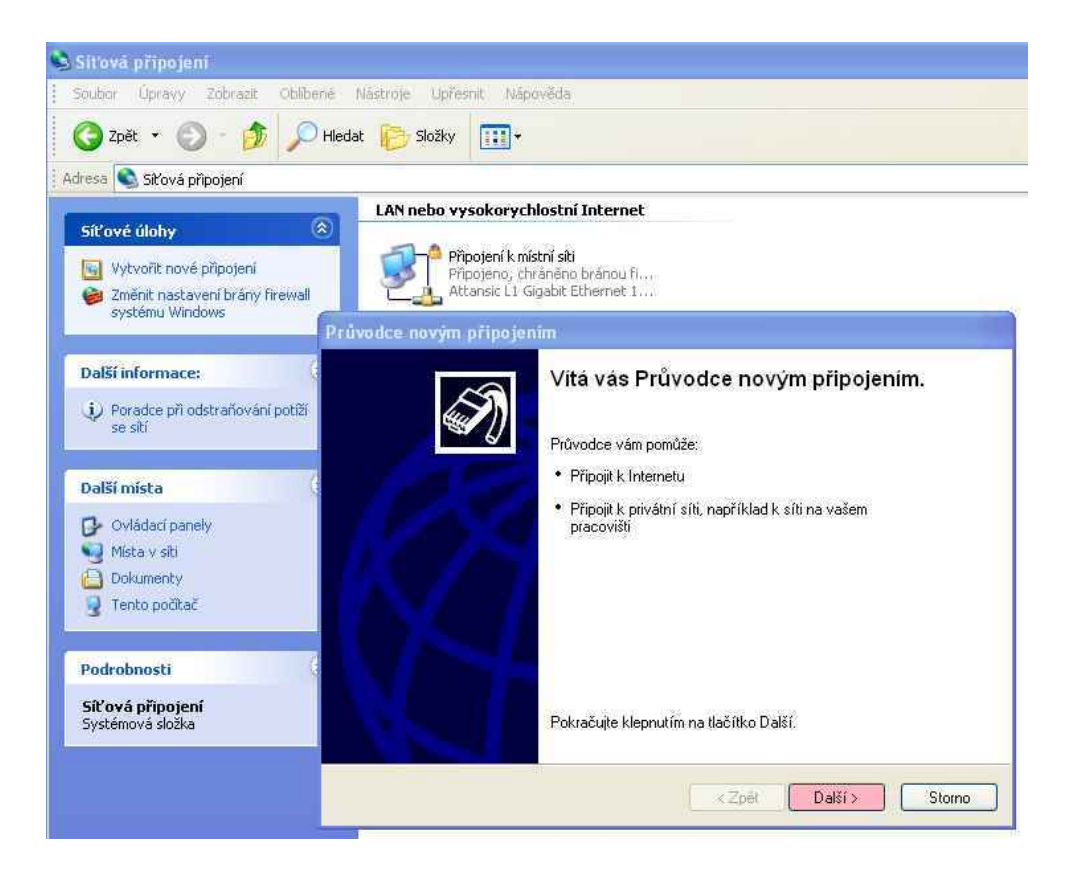

2. Stiskněte tlačítko "Další", pak zvolte typ připojení a potvrďte tlačítkem "Další"

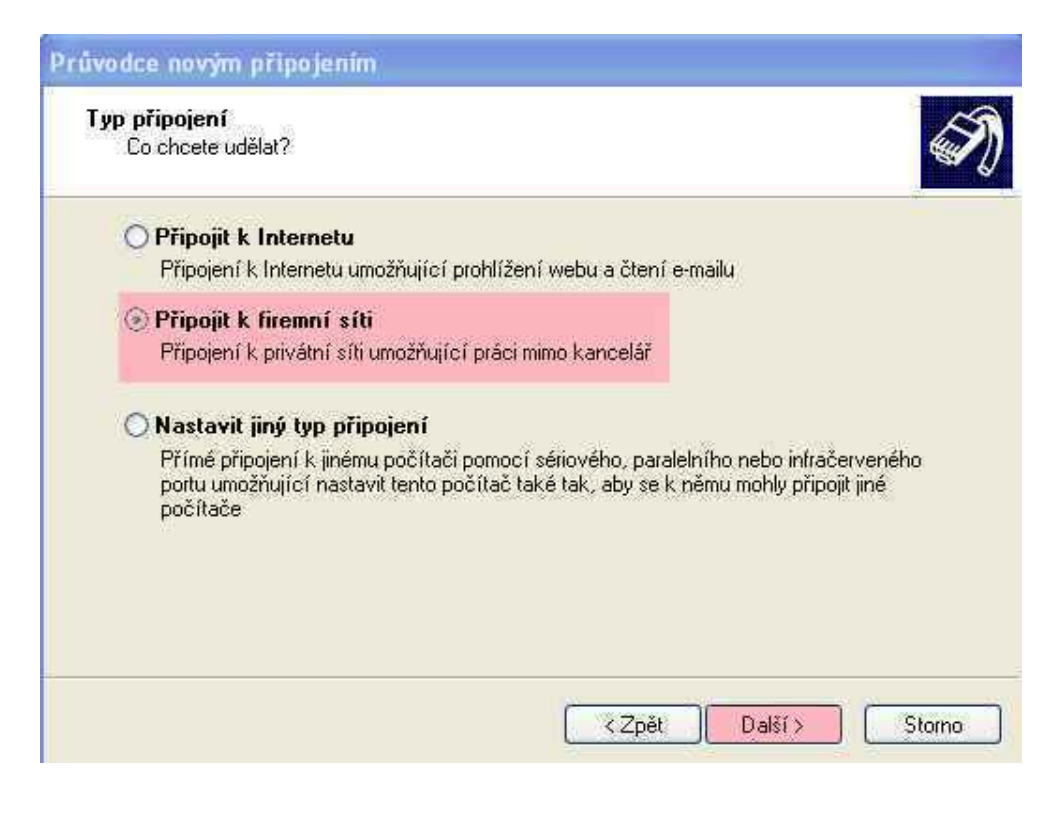

## 3. Zvolte typ připojení, v tomto případě VPN a potvrďte

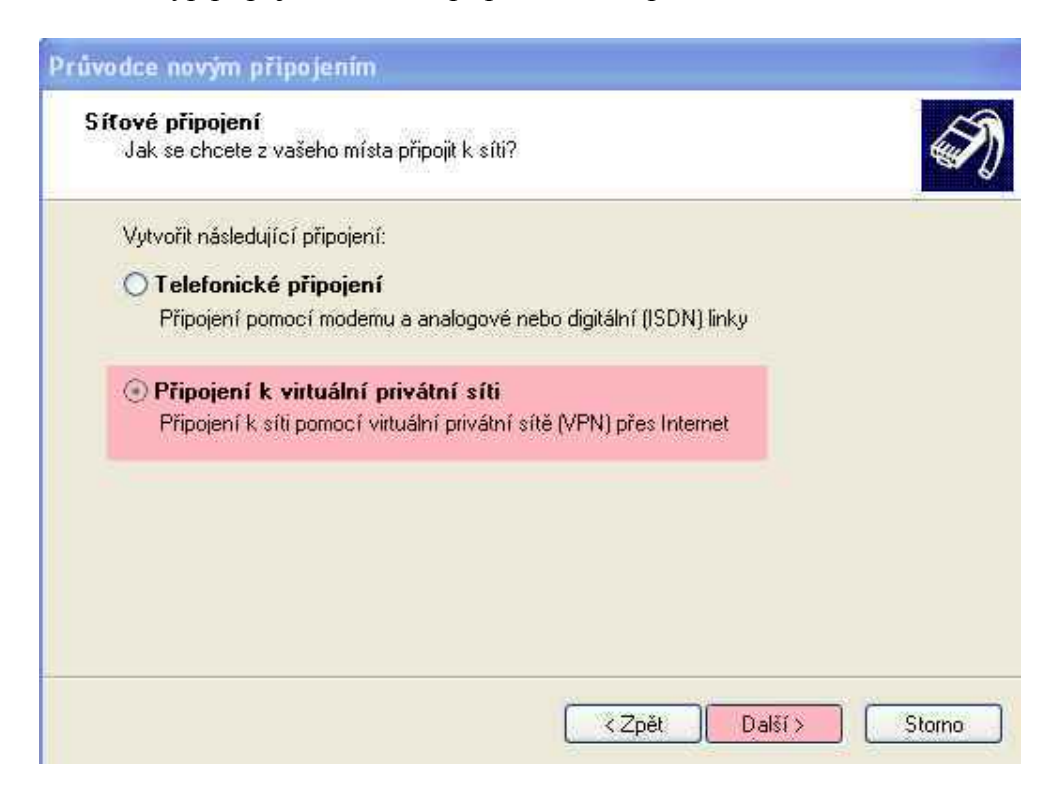

4. Připojení vhodně pojmenujte (například: ASUCH, ÚEB, do práce)

| Průvodce novým připojením                                                                    |        |
|----------------------------------------------------------------------------------------------|--------|
| Název připojení<br>Zadejte název tohoto připojení do zaměstnání.                             | I)     |
| Do následujícího pole zadejte název tohoto připojení.<br>Název společnosti                   |        |
| ASUCH                                                                                        |        |
| Můžete zadat například název podnikové sítě nebo název serveru, ke kterému budete připojeni. |        |
| < Zpět Další >                                                                               | Storno |

5. Zadejte adresu VPN serveru "vpn.asuch.cas.cz" a stiskněte tlačítko "Další".

| Průvodce novým připojením                                                |     |
|--------------------------------------------------------------------------|-----|
| Výběr serveru VPN<br>Zadejte název nebo adresu serveru VPN:              | T)  |
| Zadejte název nebo adresu IP počítače, ke kterému se připojujete.        |     |
| Název hostitele nebo adresa IP (například microsoft.cz nebo 157.54.0.1): |     |
| vpn.asuch.cas.cz                                                         |     |
|                                                                          |     |
|                                                                          |     |
|                                                                          |     |
|                                                                          |     |
|                                                                          |     |
|                                                                          |     |
|                                                                          |     |
| ∠Zpět Další > Stol                                                       | ino |

6. Dle svého uvážení vyberte vhodnou možnost a stiskněte tlačítko "Další".

| Průvo | dce novým připojením                                                                                                    |
|-------|----------------------------------------------------------------------------------------------------|
| Do    | stupnost připojení<br>Nové připojení můžete zpřístupnit všem uživatelům nebo pouze sobě.                                  |
|       | Připojení, které je vytvořeno pouze pro vaše použití, je uloženo ve vašem profilu a<br>bude k dispozici až po přihlášení. |
|       | Vytvořit toto připojení pro:                                                                                              |
|       | 🔿 Použití kýmkoli                                                                                                    |
|       | Pouze pro mne                                                                                                    |
|       |                                                                                                    |
|       |                                                                                                    |
|       |                                                                                                    |
|       |                                                                                                    |
|       |                                                                                                    |
| _     |                                                                                                    |
|       | < Zpět Další > Storno                                                                                                    |
|       |                                                                                                    |

7. Je vhodné zaškrtnout, že se má ikona spojení objevit na pracovní ploše. Po volbě stiskněte tlačítko "Dokončit".

| Průvodce novým připojen | iin                                                                                                    |
|-------------------------|----------------------------------------------------------------------------------------------------|
|                         | Dokončení Průvodce novým<br>připojením<br>Úspěšně jste dokončili postup potřebný k vytvoření<br>následujícího připojení:<br>ASUCH                                              |
| H                       | Připojení bude uloženo do složky Síťová připojení.<br>Přidat zástupce tohoto připojení na plochu<br>Klepnutím na tlačítko Dokončit vytvoříte připojení a<br>ukončíte průvodce. |
|                         | <zpět dokončit="" storno<="" th=""></zpět>                                                                                                    |

8. Nyní se v okně Síťová připojení objeví charakterizace nového připojení

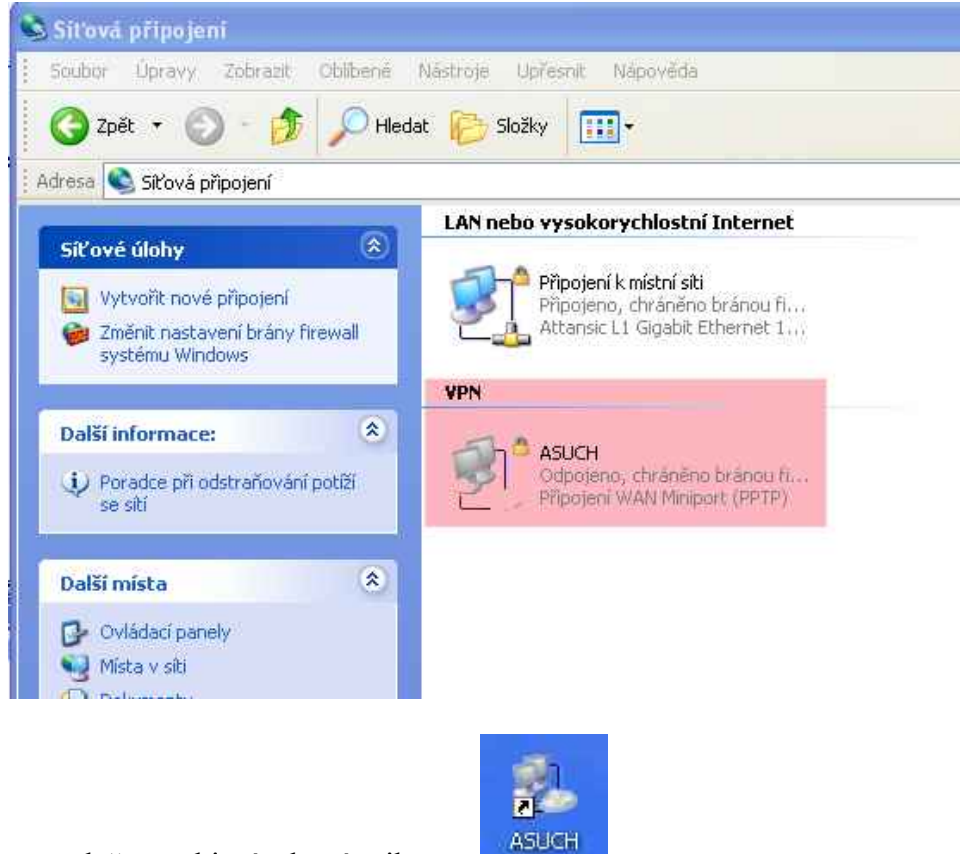

a na ploše se objeví takováto ikona :

9. Zároveň se také přímo objeví dialogové okno pro navázání spojení. Zadejte své uživatelské jméno a heslo. Stiskněte tlačítko "Připojit". (Po vyplnění lze přihlašovací údaje uložit zašktnutím příslušné volby)

| Připojit ASUCH                                   | ? ×                                                            |
|--------------------------------------------------|----------------------------------------------------------------|
| Uživatelské iméno:                               | baburek                                                        |
| ,<br>Heslo:                                      | •••••                                                          |
| Uložit uživatelsk<br>Aktuálního u<br>Libovolného | é jméno a heslo pro:<br>iživatele<br>uživatele tohoto počítače |
| Přinoiit                                         | Storno Vlastnosti Nánověda                                     |

**10.** V oznamovací liště Windows se objeví oznámení o navázaném spojení. Nyní máte přístup ke všem službám stejně jako počítač uvnitř sítě (přinejmenším uvidíte adresáře p:\ a s:\ ).

Po skončení práce se odpojte pomocí ikony v oznamovací liště Windows

Další připojení lze navázat poklepáním na novou ikonu. Otevře se opět dialogové okno uvedené v bodu 9.

Pokud se po správném nastavení uvedených parametrů nepodaří připojení do sítě ASUCH, kontaktujte svého poskytovatele síťových služeb a vyžádejte si povolení služby VPN.

Zpravidla je na požádání zdarma, někdy však nebývá aktivována automaticky.